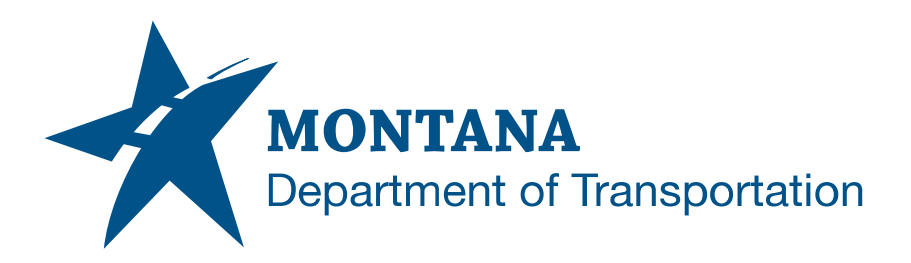

## CONTROL DIAGRAMS AND ABSTRACTS IN AUTODESK

### Contents

| CONTENTS                                          | 1  |
|---------------------------------------------------|----|
| OVERVIEW                                          | 2  |
| Process Provenance                                | 2  |
| STATEMENT OF NEED                                 | 2  |
| ACRONYMS/DEFINITIONS USED IN THIS DOCUMENT        | 2  |
| REFERENCES                                        | 2  |
| PROCESS DESCRIPTION AND EXAMPLES                  | 3  |
| Section I. Control Diagrams and Control Abstracts | 3  |
| Procedure – File Setup                            | 3  |
| Procedure – Import Survey Control Points          | 7  |
| Procedure – Convert TXT to CSV                    | 9  |
| Procedure – Insert Imagery into Control Diagram   | 12 |
| Procedure – Set Up Control Diagram Layout         | 13 |
| Procedure – Insert Control Abstract Table(s)      | 14 |
|                                                   |    |

### Overview

This document contains the workflows necessary for creating control diagrams and control abstract tables in Civil 3D.

#### **Process Provenance**

- Date of development: 6/5/2025
- Revision date: N/A
- Application/Tool(s): AutoCAD / Civil 3D
- Version(s): 13.6.1986.0 Civil 3D 2024.4.2 Update
- Environment(s): *MDT Civil 3D State Kit r2024 v2.1.1*
- Author: <u>MDT EngOps Workflow Steering Committee</u>

### **Statement of Need**

Workflows specific to the creation of control and traverse diagrams were not covered in the Civil 3D production training classes. For that reason, the Road Design Workflow Subcommittee identified the need for documentation covering the topic.

**Disclaimer:** Because the State Kit is continuously being updated and improved, the styles and layers in this documentation may vary from what is in the current version of the State Kit.

## **Acronyms/Definitions Used in This Document**

ACC – Autodesk Construction Cloud, Autodesk's new cloud storage ecosystem with enhanced tools, which will replace BIM 360 when it is retired

## References

Coordinate System Settings Support Document

Import NAIP TIFF Imagery into Civil 3D

### **Process Description and Examples** Section I. Control Diagrams and Control Abstracts

#### **Procedure – File Setup**

1. Create a new file using the *design-start.dwt* template. Save it as *<UPN>RDABS001.dwg* to the RD directory of the project on BIM 360/ACC.

| Civil 3D 2024    |   |  |
|------------------|---|--|
| Open             | ~ |  |
| New              | ~ |  |
| TEMPLATES        |   |  |
| design-start.dwt |   |  |

- 2. Assign the project's coordinate system to the drawing according to the <u>Coordinate System Settings</u> support document.
- Change the drawing scale to 1" = 5000' or 1" = 2000' depending on the length of the project. Long projects may require the 1" = 5000' scale.
- 4. In the MDT Tools tab in the ribbon, select the MDT Sheet Layouts dropdown from the MDT Sheets panel and select the Road Layouts button. Then shift select the RD-Control-Diagram and RD-Control-Abstract layouts and click OK to add them to the drawing.

- 5. Follow the steps below to create a viewport in the newly created layouts:
  - a. Set the active layer to **GS-VPRT**.

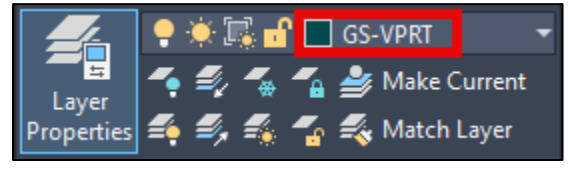

b. Use the command **VPORTS** or use the **Rectangular** tool on the Layout Tools contextual tab in the ribbon to create the viewport.

For the **RD-Control-Diagram** layout, select the upper left inside border of the title block and create a rectangle that snaps to the bottom of the title block, leaving paper space for the *Control Diagram*, *Bearing Source*, and *Level Datum Source* blocks. This is ideal for projects that run south-north.

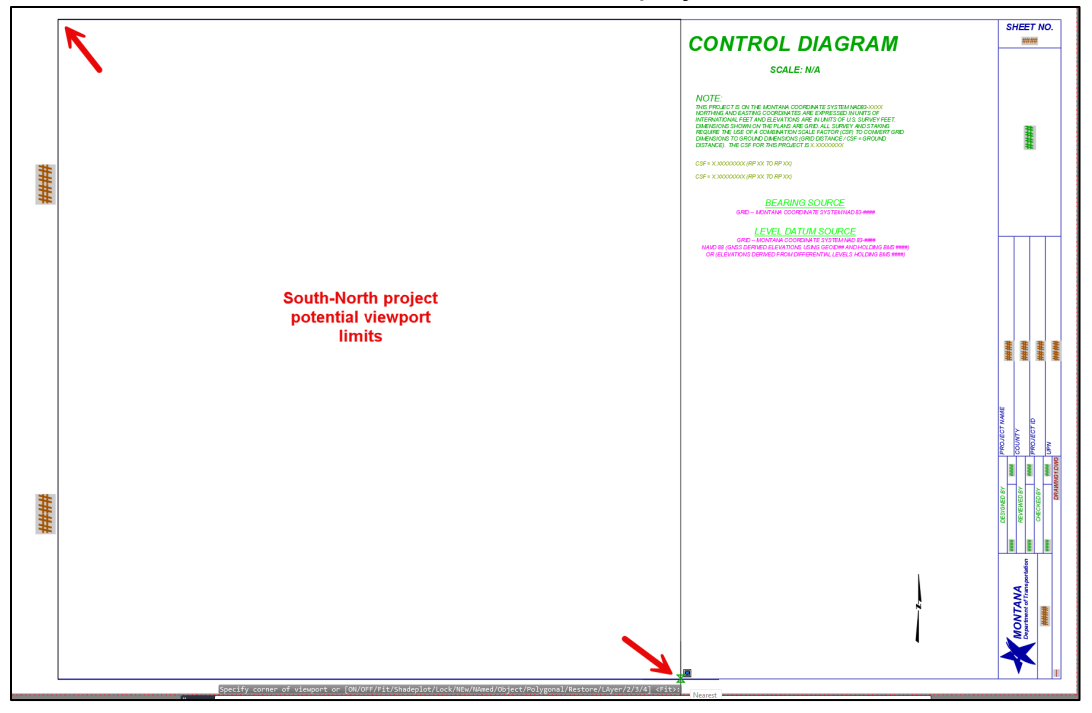

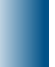

For east-west projects, the viewport extents may need utilize either the upper or lower half of the title block, using the midpoint of the title block, like shown below:

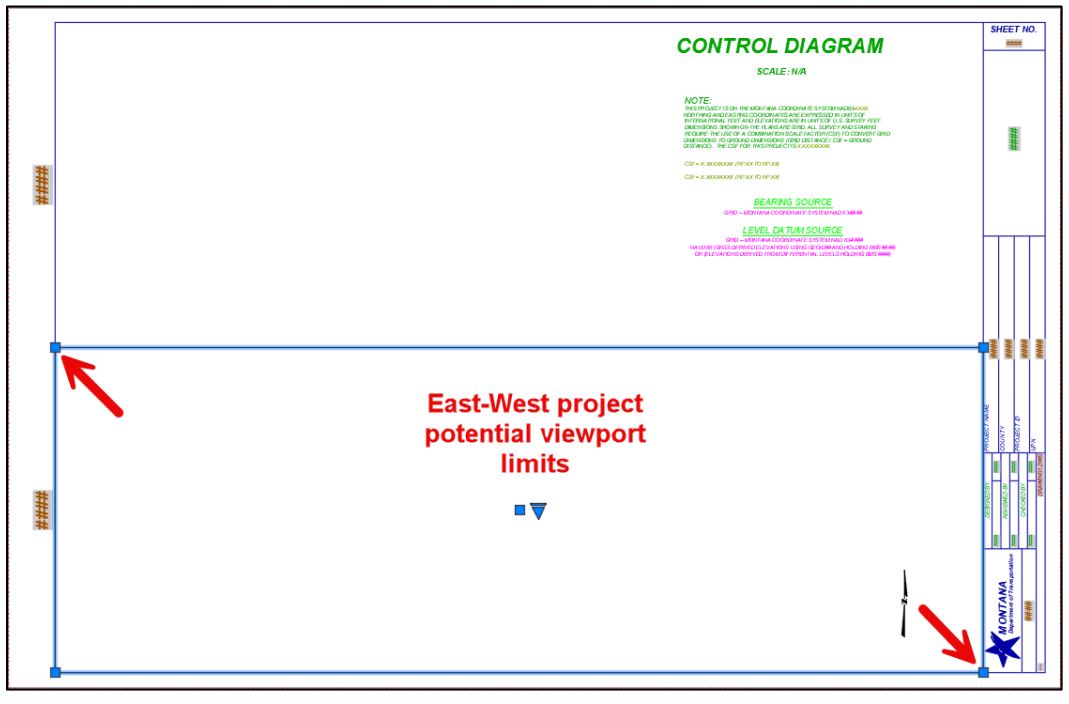

For the *RD-Control-Abstract* layout, use the inner border limits of the title block as the viewport extents.

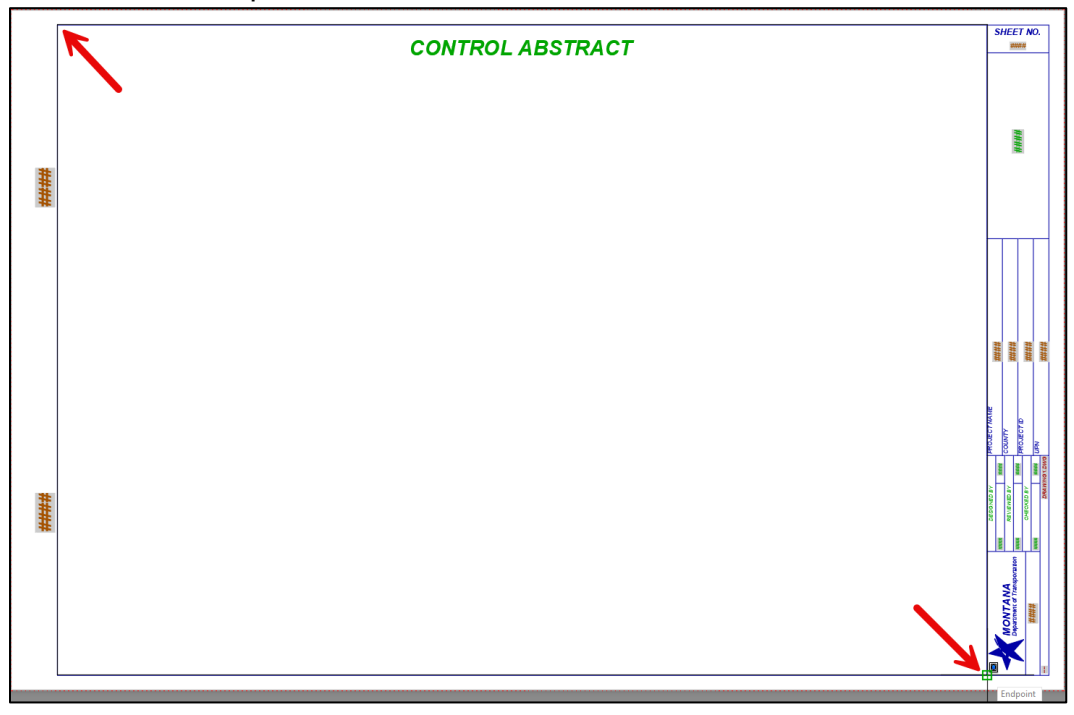

*Montana Department of Transportation - Control Diagrams and Abstracts in Autodesk* 

6. Select the viewport border, then set the annotation scale of both viewports using the *Properties* palette to match the drawing scale set in Step 3.

| м | isc                      | •            |
|---|--------------------------|--------------|
|   | On                       | Yes          |
|   | Clipped                  |              |
|   | Display locked           | No           |
|   | Annotation scale         | 1" = 5000'   |
|   | Standard scale           | 1" = 5000' 🗸 |
|   | Custom scale             | 0.0002       |
|   | UCS per viewport         |              |
|   | Layer property overrides |              |
|   | Visual style             | 2D Wireframe |
|   | Shade plot               | As Displayed |
|   | Linked to Sheet View     |              |

- 8. In the *Prospector* tab in *Toolspace*, right click *Data Shortcuts* and *Set the Working Folder* to the Project Files folder for the appropriate project. Right click *Data Shortcuts* again and select **Associate Project to Current Drawing**.
- Create a reference to the design alignment. Set the alignment style to MDT ALGN-Plan CL and the alignment label set to MDT ALGN-Control Label Set (500 Scale), then select OK.

| Alignment style:                           |
|--------------------------------------------|
| MDT ALGN-Plan CL 🗸 🗸                       |
| Alignment layer:                           |
| C-ALGN-GEOM-9555000RDALN-PROP-ML           |
| Alignment label set:                       |
| MDT ALGN-Control Label Set (500 Scale) 🗸 🗸 |
| OK Cancel Help                             |

**NOTE:** The increment between major stations can be adjusted based on the length of the project. Select the labels on the alignment, right click, and select *Edit Alignment Labels*. Adjust the *Increment* value as necessary by double clicking in the box and typing in a new value.

| Туре           | Style                          | Increment |
|----------------|--------------------------------|-----------|
| Major Stations | MDT ALGN-Control Major Station | 4000.000' |

#### **Procedure – Import Survey Control Points**

- 1. Download the *XXXXXXXSUCONXXX.CSV* file from the SU or DI folder PCMS. It may be necessary to download the *DIGPAXXX.zip* to find the file.
- In the csv file, delete the column headers (if present) and ensure that the Raw Description (fifth column contents) for all the points is listed as *TRAV*. If changes were made to the file, save a copy of the csv, then close the file.

|    | А       | В       | С       | D       | Е    |
|----|---------|---------|---------|---------|------|
| 1  | 6019555 | 1244371 | 1552803 | 3553.74 | TRAV |
| 2  | 6029555 | 1245644 | 1552734 | 3564.44 | TRAV |
| 3  | 6039555 | 1245588 | 1554417 | 3548.61 | TRAV |
| 4  | 6049555 | 1247290 | 1553730 | 3558.15 | TRAV |
| 5  | 6059555 | 1248325 | 1555145 | 3598.35 | TRAV |
| 6  | 6069555 | 1248222 | 1555868 | 3594.97 | TRAV |
| 7  | 6079555 | 1250871 | 1555823 | 3585.04 | TRAV |
| 8  | 6089555 | 1250193 | 1557261 | 3564.89 | TRAV |
| 9  | 6099555 | 1252187 | 1557551 | 3540.59 | TRAV |
| 10 | 6109555 | 1253428 | 1558839 | 3497.93 | TRAV |
| 11 | 6119555 | 1254775 | 1558570 | 3533.13 | TRAV |
| 12 | 6129555 | 1256059 | 1558968 | 3533.81 | TRAV |
| 13 | 6139555 | 1255454 | 1559505 | 3552.63 | TRAV |

- 3. Upload the file to the project's RD Folder on BIM 360/ACC.
- 4. In Civil 3D, switch to model space, then select **Points from File** from the *Import* panel in the *Insert* tab.

5. In the *Import Points* dialog, specify the point file format to *MDT - Point Name*, then select the green + and navigate to the csv on BIM 360/ACC. If necessary, *uncheck* "Do elevation adjustment if possible" in the Advanced options section. The *Preview* window will populate after selecting the file. Then select *OK*. The points will populate in model space.

**<u>NOTE</u>**: It may be necessary to change the file type in Windows Explorer to search for .csv instead of the default .txt file.

| 🕻 Import Poi                                                                                                    | nts                |                   |            | ×           |  |  |  |
|----------------------------------------------------------------------------------------------------|--------------------|-------------------|------------|-------------|--|--|--|
| Selected Files:                                                                                                    |                    |                   |            | 2           |  |  |  |
| File Name                                                                                                    |                    | Status            |            | +           |  |  |  |
| Import Points         Selected Files:         File Name       Status <ul> <li>C:\Users\u5451\DC\ACCDo</li> <li>Matches selected point file for</li> </ul> Specify point file format (filtering ON):         ENZ (comma delimited)         MDT - Point Name         Autodesk Uploadable File         MDT - Point Number         Preview: MDT - Point Name   9555000CONT.csv         Name       Northing         Easting       Point Elev, Raw Desc.         6019555       1244370         1552803       3553.74         6039555       1245643         1552417       3548.61         TRAV          Add Points to Point Group.          Advanced options          Do coordinate transformation if possible          Do coordinate data expansion if possible                                                        |                    |                   |            |             |  |  |  |
|                                                                                                    |                    |                   |            |             |  |  |  |
|                                                                                                    |                    |                   |            |             |  |  |  |
| Specify point file                                                                                                    | e format (filterin | n ON):            |            |             |  |  |  |
| ENZ (comma d                                                                                                    | lelimited)         | .g 0.1/1          |            |             |  |  |  |
| MDT - Point Na                                                                                                    | ame 1              |                   |            |             |  |  |  |
| Autodesk Uplo                                                                                                    | adable File        |                   |            | E           |  |  |  |
| MDT - Point N                                                                                                    | umber              |                   |            | ~           |  |  |  |
| Preview: MDT -                                                                                                    | Point Name   95    | 55000CONT.c       | sv         |             |  |  |  |
| Name                                                                                                    | Northing           | Easting           | Point Elev | Raw Desc. 🔨 |  |  |  |
| Import Points         Selected Files:         File Name       S         ✓ C:\Users\u5451\DC\ACCDo         MDT - Point file format (filtering ON):         ENZ (comma delimited)         MDT - Point Name         Autodesk Uploadable File         MDT - Point Number         Preview: MDT - Point Name   9555000         Name       Northing         Eastir         6019555       1244370         6039555       1245643         Add Points to Point Group.         Advanced options         Do coordinate transformation if         Do coordinate data expansion if                                                                                                    |                    | 1552803           | 3553.74    | TRAV        |  |  |  |
| Import Points         Selected Files:         File Name       Status <ul> <li>C:\Users\u5451\DC\ACCDo</li> <li>Matches selected point file for</li> </ul> Specify point file format (filtering ON):         ENZ (comma delimited)         MDT - Point Name         Autodesk Uploadable File         MDT - Point Number         Preview: MDT - Point Name   9555000CONT.csv         Name       Northing         Easting       Point Elev         Raw Desc.       6019555         1245588       155203         6019555       1245643         1552803       3553.74         G039555       1245588         1554417       3548.61         Raw Desc.          Add Points to Point Group.          Advanced options          Do coordinate transformation if possible          Do coordinate data expansion if possible |                    |                   |            |             |  |  |  |
| C: Users U5451 DC ACCDo Matches selected point file for  Specify point file format (filtering ON): ENZ (comma delimited) MDT - Point Name Autodesk Uploadable File MDT - Point Number  Preview: MDT - Point Name   9555000CONT.csv  Name Northing Easting Point Elev Raw Desc. 6019555 1244370 1552803 3553.74 TRAV 6029555 1245588 1554417 3548.61 TRAV                                                                                                    |                    |                   |            |             |  |  |  |
|                                                                                                    |                    |                   |            | -           |  |  |  |
| Add Points t                                                                                                    | o Point Group.     |                   |            |             |  |  |  |
|                                                                                                    |                    |                   |            | ~ [3]       |  |  |  |
|                                                                                                    |                    |                   |            |             |  |  |  |
| Advanced opt                                                                                                    | tions              |                   |            |             |  |  |  |
| Do elevat                                                                                                    | ion adjustment i   | f possible 3      |            |             |  |  |  |
| Do coordi                                                                                                    | nate transforma    | ition if possible |            |             |  |  |  |
| Do coordi                                                                                                    | aata data ovoar    | rion if possible  |            |             |  |  |  |
| Docoordi                                                                                                    | late uata expai    | ISION II POSSIDIO | :          |             |  |  |  |
|                                                                                                    |                    |                   |            |             |  |  |  |
|                                                                                                    | 4                  | OK                | Cancel     | Help        |  |  |  |

6. Drag overlapping labels away from one another to improve readability by selecting a point and selecting the square grip to drag the label away from the other point. The dragged state of the label will draw an arrow pointing to the object.

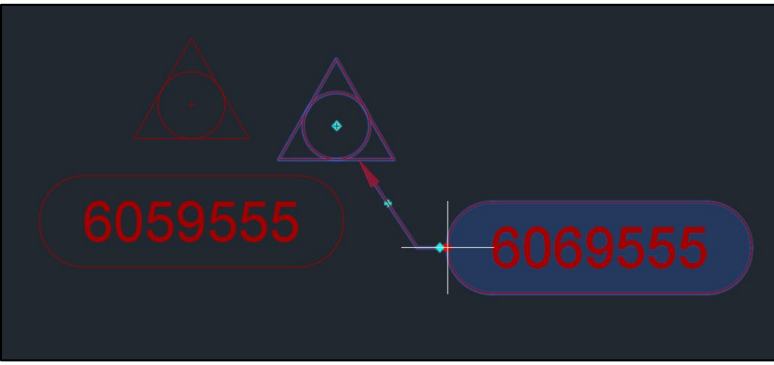

#### Procedure – Convert TXT to CSV

If the control data was not delivered as a csv, perform the following steps:

- 1. Download the Survey *UPN>DIGPAXXX.zip* from PCMS and unzip the contents.
- 2. Create a new Excel file and save it as *<UPN>SUCONXXX.CSV* using the *CSV UTF-8* format to the RD folder on BIM 360/ACC.
- 3. Select the *Data* tab and select the *From Text/CSV* button.

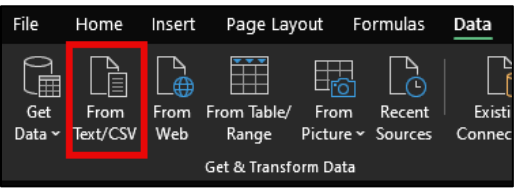

4. Navigate to the *xxxxcontrol.txt* (file name may vary) file within the DIGPA folder and open the file.

The delimiter should default correctly. The format will likely be Tab. The preview will show how it will be imported into the file. Change settings as necessary. Then select *Load*.

| ine origini |               |             | Delimiter | Data Type Detection                         | _      |
|-------------|---------------|-------------|-----------|---------------------------------------------|--------|
| 1252: Weste | rn European ( | Windows) *  | Tab       | <ul> <li>Based on first 200 rows</li> </ul> | La     |
| Column1     | Column2       | Column3     | Column4   |                                             |        |
| 6019555     | 1244370.922   | 1552803.005 | 3553.74   |                                             | $\sim$ |
| 6029555     | 1245643.973   | 1552734.147 | 3564.44   |                                             |        |
| 6039555     | 1245588.471   | 1554417.113 | 3548.61   |                                             |        |
| 6049555     | 1247289.695   | 1553730.397 | 3558.15   |                                             |        |
| 6059555     | 1248325.217   | 1555145.486 | 3598.35   |                                             |        |
| 6069555     | 1248221.64    | 1555868.304 | 3594.97   |                                             |        |
| 6079555     | 1250870.597   | 1555823.219 | 3585.04   |                                             |        |
| 6089555     | 1250193.051   | 1557260.827 | 3564.89   |                                             |        |
| 6099555     | 1252186.991   | 1557550.597 | 3540.59   |                                             |        |
| 6109555     | 1253427.969   | 1558838.589 | 3497.93   |                                             |        |
| 6119555     | 1254775.335   | 1558570.456 | 3533.13   |                                             |        |
| 6129555     | 1256058.671   | 1558968.035 | 3533.81   |                                             |        |
| 6139555     | 1255454.094   | 1559504.774 | 3552.63   |                                             |        |
| 6149555     | 1256889.724   | 1561147.133 | 3548.61   |                                             |        |
| 6159555     | 1259337.362   | 1560947.159 | 3495.94   |                                             |        |
| 6169555     | 1259232.326   | 1561765.837 | 3488.43   |                                             |        |
| 6179555     | 1261296.22    | 1561965.545 | 3460.22   |                                             |        |
| 6189555     | 1261579.446   | 1563994.941 | 3391.32   |                                             |        |
| 6199555     | 1263477.726   | 1563380.289 | 3399.81   |                                             |        |
| 6209555     | 1263474.049   | 1564217.89  | 3449.2    |                                             |        |

6. Select the table and click the *Quick Styles* dropdown in the *Table Styles* group in the ribbon. Then select *Clear* to remove the table formatting.

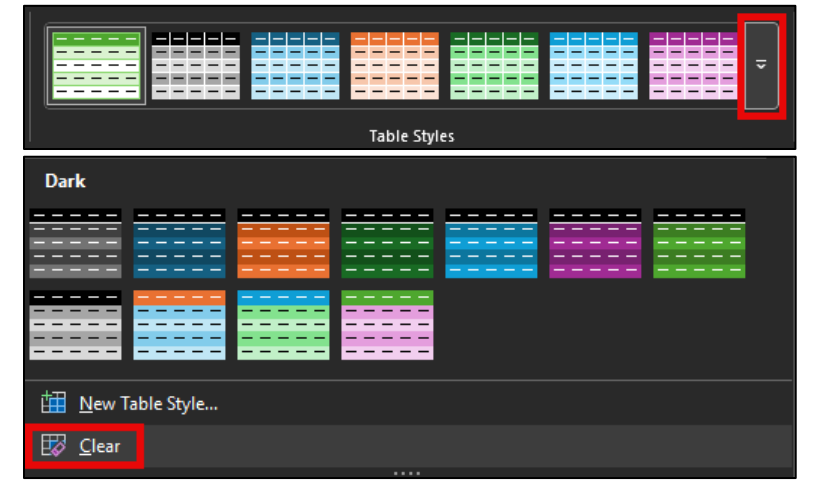

7. Click anywhere in the table, then select the *Table Design* contextual tab on the ribbon and select *Convert to Range* from the *Tools* panel -or- right click the table, then in the shortcut menu, click **Table > Convert to Range**. A warning will pop up. Select *OK* to remove the query definition from the sheet.

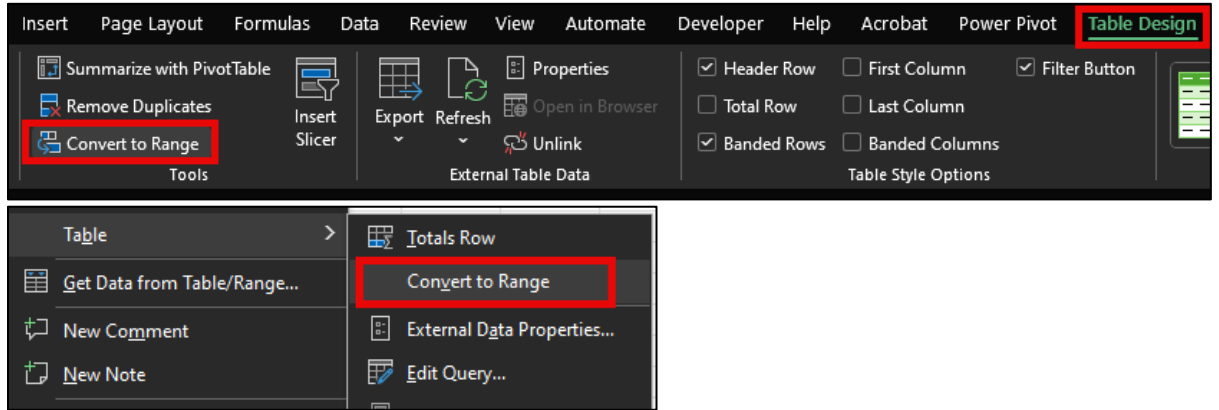

8. The order for the columns should be as follows: point name, northing, easting, elevation, description. Type *TRAV* in the fifth column for the description and copy it down for all the points.

| Column1 | Column2     | Column3     | Column4 |      |
|---------|-------------|-------------|---------|------|
| 6019555 | 1244370.922 | 1552803.005 | 3553.74 | TRAV |
| 6029555 | 1245643.973 | 1552734.147 | 3564.44 | TRAV |
| 6039555 | 1245588.471 | 1554417.113 | 3548.61 | TRAV |
| 6049555 | 1247289.695 | 1553730.397 | 3558.15 | TRAV |
| 6059555 | 1248325.217 | 1555145.486 | 3598.35 | TRAV |
| 6069555 | 1248221.64  | 1555868.304 | 3594.97 | TRAV |
| 6079555 | 1250870.597 | 1555823.219 | 3585.04 | TRAV |
| 6089555 | 1250193.051 | 1557260.827 | 3564.89 | TRAV |

- 9. Delete the column headers.
- 10. Delete the Sheet1 sheet in the workbook.
- 11. Save the file and close it.

#### Procedure – Insert Imagery into Control Diagram

1. Set the active layer to **X-IMAG-AERI** and set the *Transparency* to 65 for the layer using the *Layer Properties Manager* palette (Command: *LAYER*).

| <b>S</b> . | Name 🔺      | 0.      | F., | L.,        | Ρ | Color | Linetype | Lineweight | Transparency | N.         | Description                 |
|------------|-------------|---------|-----|------------|---|-------|----------|------------|--------------|------------|-----------------------------|
| >          | X-IMAG-AERI | <b></b> | ۲   | <b>n</b> î | ÷ | 🔤 wh  | Continu  | —— 0.000"  | 65           | <b>1</b> % | General: Image: Aerial      |
| -          | X-IMAG-FDPL | ę       | ۲   | Ð          | ÷ | wh    | Continu  | 0.000"     | 0            | 14         | General: Image: Flood Plain |

2. Select the Geolocation tab in the ribbon and set the Online Map to Map Aerial.

**NOTE:** For shorter projects, it may be better to import NAIP TIFF imagery following the <u>Import NAIP TIFF Imagery into Civil 3D</u> tip document. The Geolocation map is sufficient for large scale projects while TIFF imagery map is preferable for shorter projects due to higher quality ground resolution.

- 3. After the map populates, select *Capture Area* from the *Online Map* panel in the *Geolocation* tab. Draw a window around the extents of the project. Then turn the map off. Once the map is turned off, only the clip will remain.
- 4. If necessary, adjust the resolution of the imagery by selecting the image, then selecting the *Fine* or *Very Fine* from the resolution dropdown in the *Map Image* contextual tab.

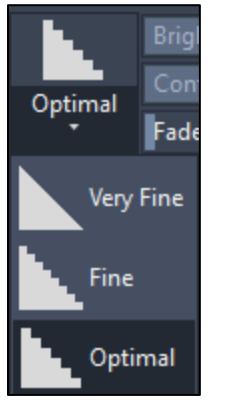

#### Procedure – Set Up Control Diagram Layout

- Select the *RD-Control-Diagram* layout. Double click within the viewport to activate it, then use either the *Zoom Extents* (Command: *ZE*) or *Zoom Window* (Command: *ZW*) command to center the points within the viewport. If necessary, adjust the size of the viewport to better match the size of the map image. When complete, *lock* the viewport by selecting the viewport border in paper space and selecting the lock icon in the *Layout Viewports* section of the *Layout Tools* contextual tab.
- 2. In paper space, move the *P-NorthArrow-Only* block to the map, then use the *CHSPACE* command to transfer the north arrow to model space.
- Move the N-ControlAbstractNote and N-LevelData blocks as needed, then double click the N-ControlAbstractNote block to edit the text in the note using the Enhanced Attribute Editor. Utilize the Survey Control Readme (<UPN>SURME001.txt) file for the coordinate system and CSF information.
- 4. *Explode* the *N-LevelData* block. Type in the appropriate coordinate system and NAVD 88 elevations according to the Survey Readme file.

**<u>NOTE</u>**: Survey prefers that the Montana State Plane Coordinate Zone as well as the horizontal coordinates and geoid that were used in the survey are included in the note.

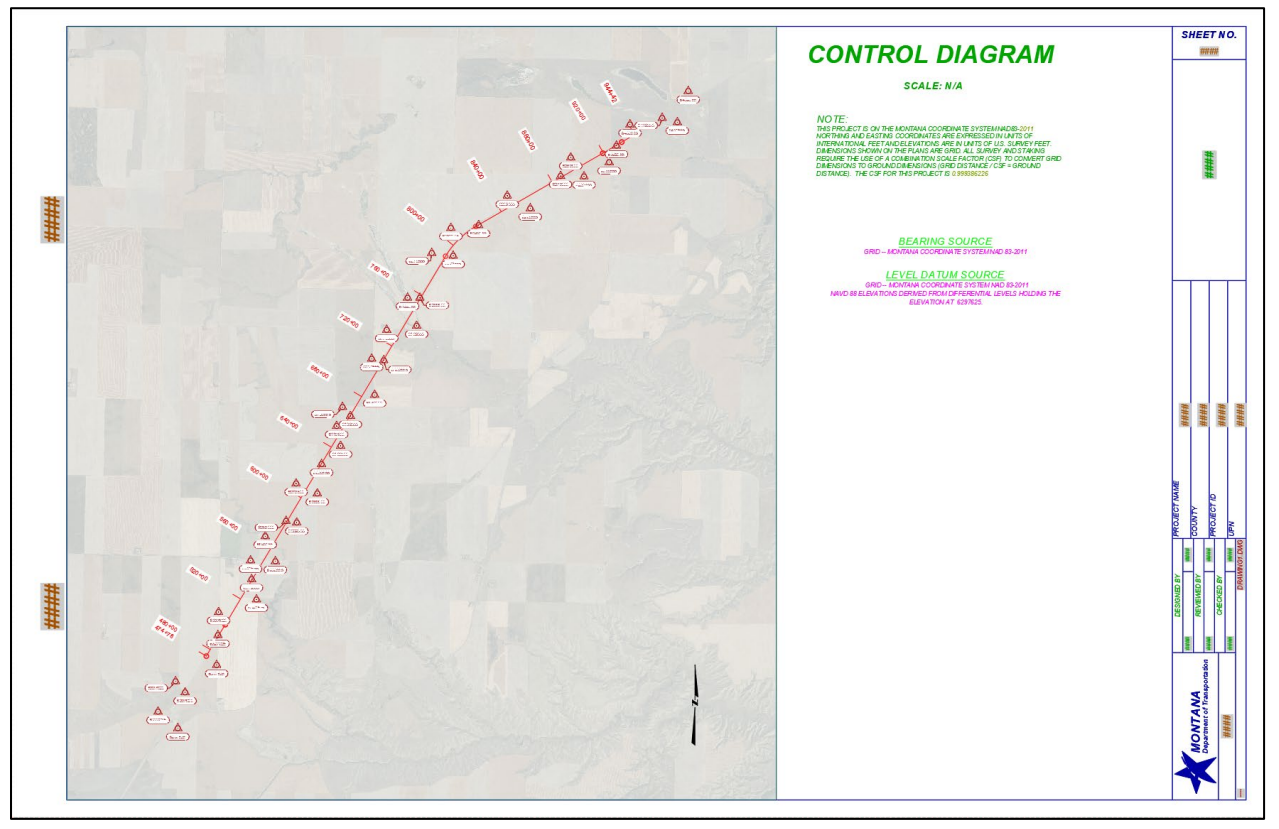

#### Procedure – Insert Control Abstract Table(s)

 Select the *RD-Control-Abstract* layout. Double click within the viewport to enter model space. In the *Point Groups* section in the *Prospector*, right click *All Points* and then click *Select*.

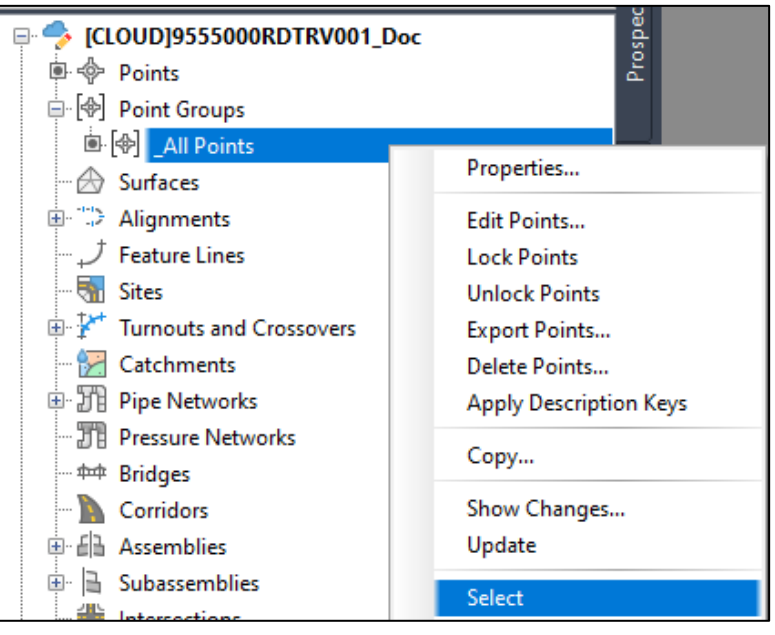

2. In the *COGO Points* contextual tab in the ribbon, select *Add Tables* from the *Tables* panel.

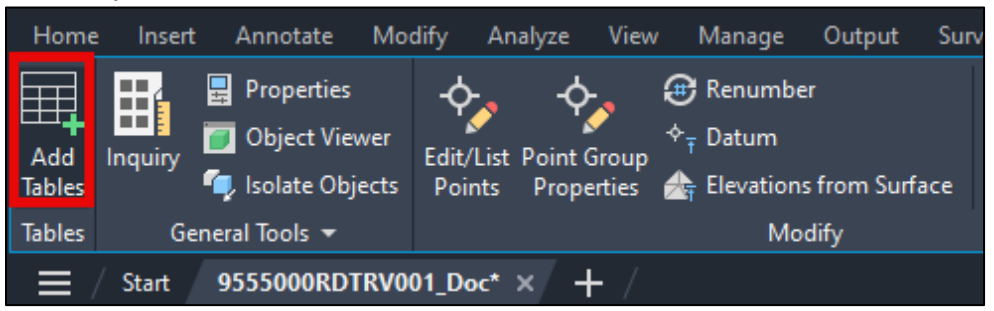

# *Montana Department of Transportation - Control Diagrams and Abstracts in Autodesk*

In the *Point Table Creation* dialog, set the *Table style* to *MDT Survey-(Control Abstract)*. In the selection pane, select the check box next to *MDT Point-Survey (Control)*. Set the split table options to 25 rows per table and 2 tables per stack. Select *Across* for *Tile tables* and *Dynamic* for *Reactivity mode*. Then select *OK*.

| MDT Survey-(Control /                                                                                                    | Abstract)                                  |          |                 | ~     | n 🗸 |
|----------------------------------------------------------------------------------------------------|--------------------------------------------|----------|-----------------|-------|-----|
| ble layer:                                                                                                    |                                            |          |                 |       |     |
| -MISC-TABL                                                                                                    |                                            |          |                 |       | 44  |
| Selection                                                                                                    |                                            |          |                 |       |     |
| Label Style Name                                                                                                    |                                            | Selectio | n R             | Apply | ^   |
| MDT Point-Survey                                                                                                    | (Cadastral)                                | Add Exis | sting           |       | -   |
| MDT Point-Survey                                                                                                    | (Control)                                  | Add Exis | sting           | ✓     | - 1 |
| MDT Point-Survey                                                                                                    | (Culvert-I                                 | Add Exis | sting           |       | ~   |
| No point groups so                                                                                                    | elected.                                   |          |                 |       |     |
| No point groups so                                                                                                    | elected.                                   |          |                 |       |     |
| No point groups set                                                                                                    | elected.                                   |          | 25              |       |     |
| No point groups so                                                                                                    | elected.<br>I.                             |          | 25              |       |     |
| No point groups se<br>No points selected<br>Split table<br>Maximum rows per table<br>Maximum tables per stad                                      | elected.<br>d.<br>::                       |          | 25              | 100*  | A V |
| No point groups se<br>No points selected<br>No points selected<br>Split table<br>Maximum rows per table<br>Maximum tables per stad<br>Offset:     | elected.                                   |          | 25<br>2<br>0.50 | 000*  | ÷   |
| No point groups se<br>No points selected<br>Split table<br>Maximum rows per table<br>Maximum tables per stade<br>Offset:<br>Tile tables:          | elected.<br>1.<br>::<br>:k:<br>() Aa       | 055      | 25<br>2<br>0.50 | 00°   | ¢   |
| No point groups so No points selected No points selected Split table Maximum rows per table Maximum tables per stad Offset: Tile tables: Behavior | elected.<br>1.<br>::<br>::<br>:k:<br>() Aa | 10SS     | 25<br>2<br>0.50 | 00°   | A V |

4. If the viewport is centered on the points, pan to a location to the right of the project so that the paper space is blank. Click a point on the left side of the viewport within the model space to place the table(s). The table(s) will populate after selecting a data point.

5. Pan within the viewport to center the table(s), then lock the viewport.

**NOTE:** The annotation scale of the viewport must match the scale of the drawing. If there are display issues, then use the command **REA** (**REGENALL**).

|                                                                                                    |                                                                                                    |                                                                                                    |             | CON         | ITROL A     | BSTRACT     |             |             |         | SF             | ###            | T N     |
|----------------------------------------------------------------------------------------------------|----------------------------------------------------------------------------------------------------|----------------------------------------------------------------------------------------------------|-------------|-------------|-------------|-------------|-------------|-------------|---------|----------------|----------------|---------|
|                                                                                                    |                                                                                                    |                                                                                                    |             | BSTRACT     |             |             |             | BSTRACT     |         |                |                |         |
|                                                                                                    |                                                                                                    |                                                                                                    |             |             |             |             |             |             | POINT   |                | ####           |         |
|                                                                                                    |                                                                                                    | 6010555                                                                                                    | 1244270.022 | 4552802.005 | 2552 74     | 6260555     | 1260545 405 | 1571701 200 | 2408 72 |                |                |         |
| Ŧ                                                                                                    |                                                                                                    | 6020555                                                                                                    | 1244310.322 | 1552003.003 | 2564 44     | 6277625     | 1205040.490 | 15/6/61 052 | 2407.64 |                |                |         |
| 葉                                                                                                    |                                                                                                    | 6020555                                                                                                    | 1243043.313 | 4554447449  | 2549.64     | 6277655     | 1233301.320 | 4570750 006 | 2275 46 |                |                |         |
|                                                                                                    |                                                                                                    | 6040555                                                                                                    | 1243000.471 | 4552720.207 | 2559.45     | 6279333     | 1211142.390 | 15/3/39.220 | 2450.00 |                |                |         |
|                                                                                                    |                                                                                                    | <section-header>          CONTROL ABSTRACT         POINT         N OR Y         E OR X         POINT         O OR Y           6039355         124503 92         105203 035         303374         6639355         128508 005         128508 005         128508 005         128508 005         128508 005         128508 005         128508 005         128508 005         128508 005         128508 005         128508 005         128508 005         128508 005         128508 005         128508 005         128508 005         128508 005         128508 005         128508 005         128508 005         128508 005         128508 005         128508 005         128508 005         128508 005         128508 005         128508 005         128508 005         128508 005         128508 005         128508 005         128508 005         128508 005         128508 005         128508 005         128508 005         128508 005         128508 005         128508 005         128508 005         128508 005         128508 005         128508 005         128508 005         128508 005         128508 005         128508 005         128508 005         128508 005         128508 007         128508 007         128508 007         128508 007         128508 007         128508 007         128508 007         128508 007         128508 007         128508 007         128508 007         128508 007         128508 007<td>1234200.001</td><td>154/00.015</td><td>3408.80</td><td></td><td>_</td><td>_</td></section-header> | 1234200.001 | 154/00.015  | 3408.80     |             | _           | _           |         |                |                |         |
|                                                                                                    | CONTROL ABSTRAC           POINT         N OR Y         E O           NAME/NUMBER         COORDINATE         COORD           6019355         124370.822         153203           6023355         124543.973         1532734           6039355         124598.971         1555455           6069355         124270.822         1553730           6083555         124252.917         1555455           60693555         124222.1404         1555023           6089355         126070.397         1555023           6089355         122021.640         1555023           6089355         1220473.335         1559750           6109355         1224778.991         155750           6109355         123427.969         1558750           6109355         123427.969         155874           619355         126473.335         156987           619355         126473.325         156870           619355         126893.732         156987           619355         1269373         1569864           6173555         128932.22.6         156974           619355         128932.22.6         1569874           619355         128932.22.6 | 1000140.400                                                                                                    | 3090.30     | 6209333     | 1212990.101 | 15/4443.404 | 3301.20     |             |         |                |                |         |
|                                                                                                    |                                                                                                    | 6069555                                                                                                    | 1246221.640 | 100066.304  | 3094.97     | 6297623     | 1230694.940 | 1046293.604 | 3077.11 |                |                |         |
|                                                                                                    |                                                                                                    | 6079555                                                                                                    | 1230670.397 | 1000823.219 | 3080.04     | 6299000     | 12/1/13.294 | 15/5345.764 | 3370.40 |                |                |         |
|                                                                                                    |                                                                                                    | 6089555                                                                                                    | 1200193.001 | 1557260.827 | 3064.89     | 6307625     | 123/442.649 | 154/64/.853 | 3086.21 |                |                |         |
|                                                                                                    |                                                                                                    | 6099555                                                                                                    | 1252186.991 | 1557550.597 | 3540.59     | 6309555     | 1272674.354 | 1577048.770 | 3350.09 |                |                |         |
|                                                                                                    |                                                                                                    | 6109555                                                                                                    | 1253427.969 | 1558838.589 | 3497.93     | 6317625     | 1238550.413 | 1550434.750 | 3551.80 | 蒹              | Ħ              | Ħ       |
|                                                                                                    |                                                                                                    | 6119555                                                                                                    | 1254775.335 | 1558570.456 | 3533.13     | 6327625     | 1240579.168 | 1550524.529 | 3548.35 | #              | #              | #       |
|                                                                                                    |                                                                                                    | 6129555                                                                                                    | 1256058.671 | 1558968.035 | 3533.81     | 6337625     | 1242143.635 | 1550565.991 | 3554.64 |                |                |         |
|                                                                                                    |                                                                                                    | 6139555                                                                                                    | 1255454.094 | 1559504.774 | 3552.63     | 6347625     | 1242995.537 | 1553135.712 | 3525.68 |                |                |         |
|                                                                                                    |                                                                                                    | 6149555                                                                                                    | 1256889.724 | 1561147.133 | 3548.61     | 6399555     | 1273795.705 | 1577547.270 | 3351.14 | 1VIE           |                | 9       |
|                                                                                                    |                                                                                                    | 6159555                                                                                                    | 1259337.362 | 1560947.159 | 3495.94     | 6409555     | 1275236.581 | 1578463.862 | 3290.80 | UECT.          |                | UECT    |
| POINT         N           NAME/NUMBER         COU           6019353         12433           6019353         12433           6039353         12433           6049355         12432           6039555         12432           6049355         12432           6049355         12463           6049355         12463           6093555         12463           6093555         12503           6093555         12504           6093555         12504           6093555         12504           6093555         12504           6093555         12504           6093555         12504           6193555         12504           6193555         12504           6193555         12504           6193555         12503           6193555         12503           6193555         12563           6193555         12563           6193555         12563           6193555         12634           6209555         12635           6193555         12635           6193555         12634           6209555 | 1259232.326                                                                                                    | 1561765.837                                                                                                    | 3488.43     | 6419555     | 1275677.848 | 1580645.640 | 3282.12     | ¥.          | ğ I     | Ĕ,             |                |         |
|                                                                                                    |                                                                                                    | 6179555                                                                                                    | 1261296.220 | 1561965.545 | 3460.22     | 6429555     | 1275389.652 | 1581673.619 | 3281.87 | RANK I         | NAME OF COLUMN |         |
| 361                                                                                                    |                                                                                                    | 6189555                                                                                                    | 1261579.446 | 1563994.941 | 3391.32     | 6439555     | 1277507.008 | 1582414.708 | 3292.26 | à              | à              | à       |
| 亜                                                                                                    |                                                                                                    | 6199555                                                                                                    | 1263477.726 | 1563380.289 | 3399.81     |             |             |             |         | SIOUE          | IVIE/N         | E OKE   |
| Ŧ                                                                                                    |                                                                                                    | 6209555                                                                                                    | 1263474.049 | 1564217.890 | 3449.20     |             |             |             |         | 8              | 2              | õ       |
|                                                                                                    |                                                                                                    | 6219555                                                                                                    | 1266514.469 | 1565023.097 | 3448.83     |             |             |             |         | NAME OF COLUMN | NIN            |         |
|                                                                                                    |                                                                                                    | 6229555                                                                                                    | 1266327.018 | 1566474.281 | 3426.01     |             |             |             |         |                | 88             | Т       |
|                                                                                                    |                                                                                                    | 6239555                                                                                                    | 1268217.907 | 1566319.022 | 3426.41     |             |             |             |         | Ι.             | Tool Ser       |         |
|                                                                                                    |                                                                                                    | 6249555                                                                                                    | 1268405.295 | 1568201.722 | 3400.13     |             |             |             |         |                | AN             |         |
|                                                                                                    |                                                                                                    | 6259555                                                                                                    | 1270402 995 | 1570140.561 | 3409.44     |             |             |             |         |                |                | 10 feet |

6. Add the layouts to the project's sheet set.